# Dell Premier genopladelig trådløs mus

MS7421W

Brugervejledning

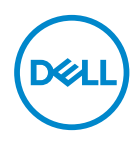

Reguleringsmodel: MS7421Wc/RG-1216

## Bemærkninger, forsigtigheder og advarsler

- BEMÆRK: En BEMÆRKNING angiver vigtige oplysninger, der hjælper dig med at bruge din computer bedre.
- △ FORSIGTIG: FORSIGTIG angiver at, der kan opstå mulig skade på hardware eller tab af data, hvis instruktionerne ikke følges.
- ADVARSEL: En ADVARSEL angiver et potentiale for materielle skader, personskader og dødsfald.

**Copyright © 2020 Dell Inc. Alle rettigheder forbeholdes.** Dell, EMC og andre varemærker er varemærker tilhørende Dell Inc. eller dets datterselskaber. Andre varemærker kan være varemærker tilhørende deres respektive ejere.

2020 - 12

Rev. A00

## Indhold

| Følgende dele følger med i pakken 4          |
|----------------------------------------------|
| Funktioner 5                                 |
| Set ovenfra                                  |
| Set fra bunden                               |
| Genvejsbevægelser7                           |
| Dell Peripheral Manager 8                    |
| Opsætning af din trådløse mus                |
| Parring af din trådløse mus 11               |
| Parring med Dell universal dongle 11         |
| Parring af din trådløse mus via Bluetooth 11 |
| Parring af enhed tre via Bluetooth           |
| Opladning af din trådløse mus                |
| Specifikationer                              |
| Fejlfinding                                  |
| Lovmæssige oplysninger 22                    |

## Følgende dele følger med i pakken

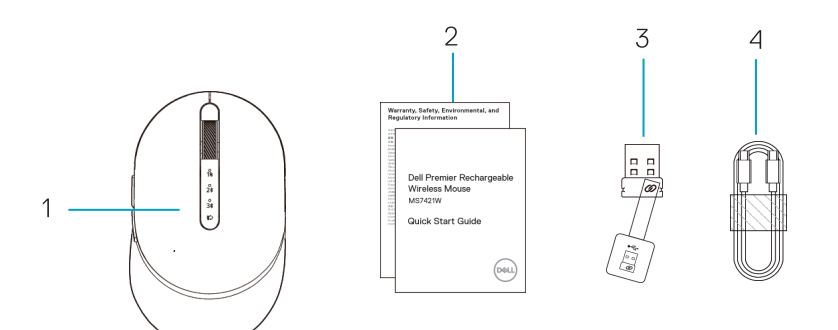

- 1. Trådløs mus
- 2. Dokumenter

DELL

- 3. Dell universal dongle
- 4. USB-C-kabel til genopladning

## Funktioner

## Set ovenfra

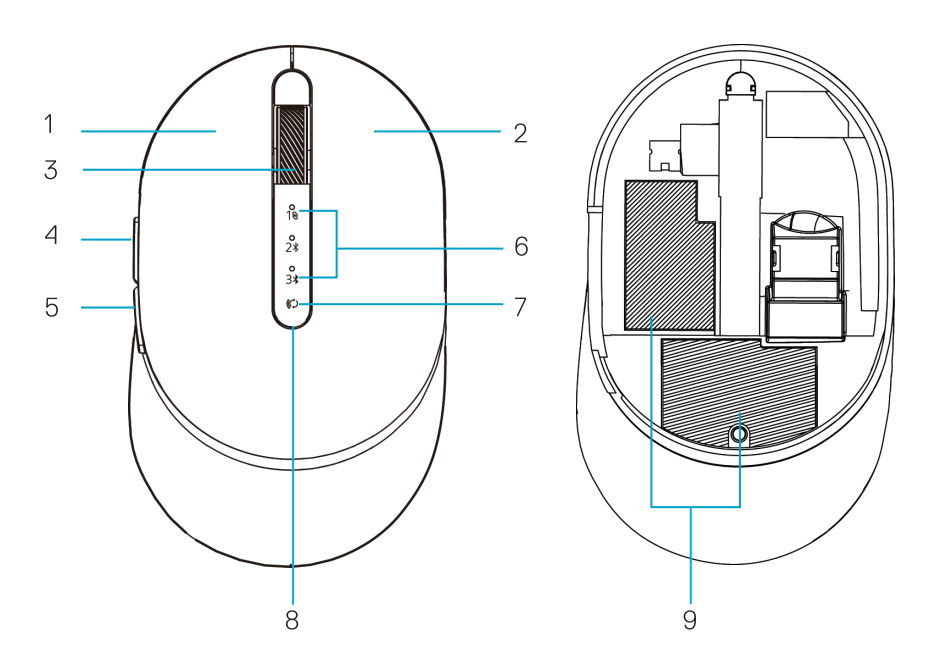

- 1. Venstre knap
- 2. Højre knap
- 3. Rullehjul
- 4. Frem-knap
- 5. Tilbage-knap

- 6. Forbindelsesindikatorer
  - Hvid indikator blinker: Enheden er ikke forbundet til computeren
  - Hvid indikator lyser: Enheden er forbundet til computeren
- 7. Forbindelsesknap
- 8. Indikator for opladning/lavt batteri
  - Hvid indikator blinker langsomt: Batteriet oplades
  - Gul indikator lyser langsomt: Enhedens
     batteriniveau er lavt, og batteriet skal oplades
- 9. PPID/reguleringsmærkater

Dell

## Set fra bunden

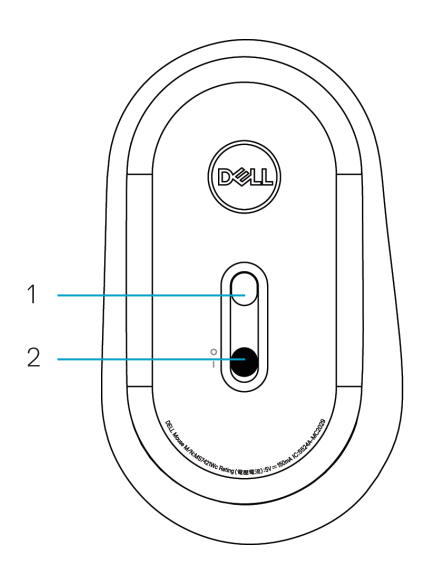

- 1. Optisk sensor
- 2. Tænd/sluk-knap

## Genvejsbevægelser

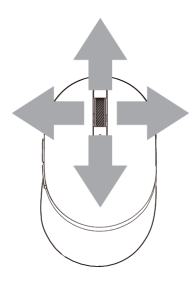

Rul og vip 4-vejs rulning

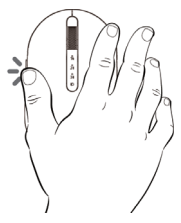

### Fremad funktion

Tryk på den forreste knap på siden.

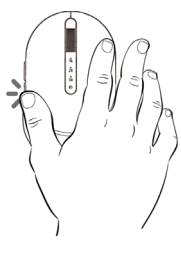

### **Tilbage funktion**

Tryk på den bagerste knap på siden.

# **Dell Peripheral Manager**

Med softwaren Dell Peripheral Manager kan du gøre følgende:

- Tildel programgenveje til enhedens programmerbare knapper eller taster under fanen Action.
- · Se enhedsoplysninger, såsom firmwareversion og batteristatus under fanen Info.
- · Opgrader de seneste firmwareopdateringer på dine enheder.
- Pardan ekstra enheder med Dell universal donglen eller direkte til din computer via Bluetooth.
- Skift enhedens DPI-indstilling ved, at vælge Enhedsindstillinger > DPIindstilling i nederste højre hjørne af vinduet.
- Skift museknap ved at vælge Windows-indstillinger > Primær museknap i nederste højre hjørne af vinduet.

Du kan finde yderligere oplysninger i *Dell Peripheral Manager brugervejledningen* på produktsiden på **www.dell.com/support**.

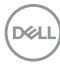

## Opsætning af din trådløse mus

1. Find rillen på siden af musedækslet. Åbn dækslet med fingerspidsen.

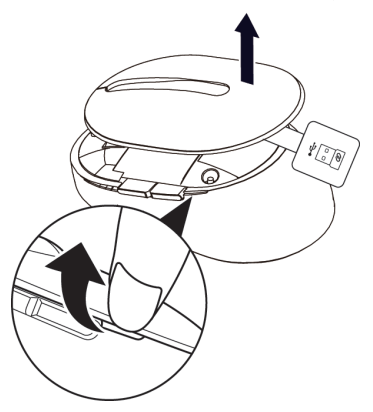

2. Tag Dell universal donglen ud af dets rum.

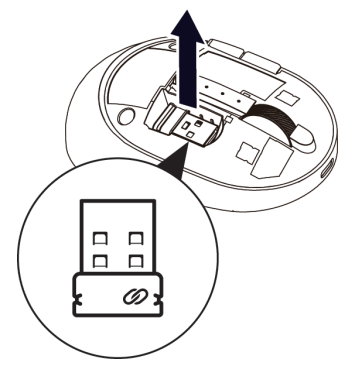

3. Sæt musedækslet på igen.

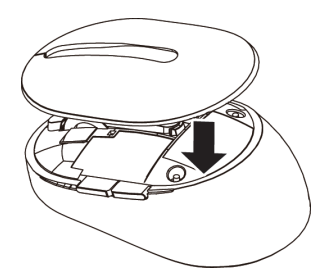

DELL

4. Tryk tænd/sluk-knappen ned på din trådløse mus for, at tænde den.

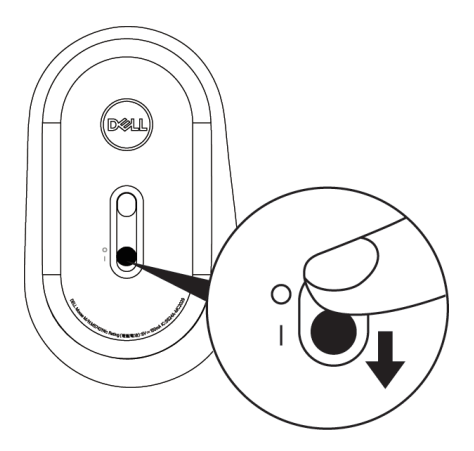

**BEMÆRK:** Sørg for, at afstanden mellem computeren og musen er inden for ti meter.

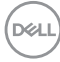

# Parring af din trådløse mus

Din trådløse Dell-mus kan parres via Dell universal dongle eller en direkte Bluetoothforbindelse. Du kan parre og skifte mellem en bærbar computer, en stationær computer og en kompatible mobilenhed.

## Parring med Dell universal dongle

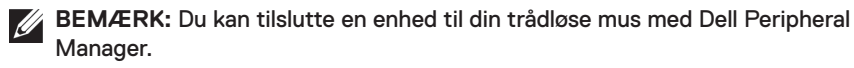

1. Sæt din Dell Universal dongle i USB-porten på din computer.

BEMÆRK: Dell universal dongle er blevet parret med din trådløse mus på fabrikken.

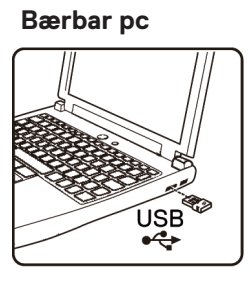

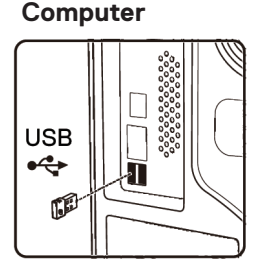

 Forbindelsesindikatoren (1) på den trådløse mus lyser, for at indikere Dell universalparringen, hvorefter lyset går ud.

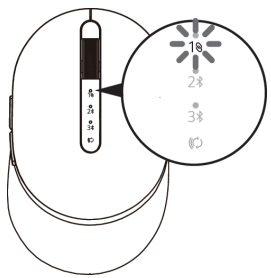

3. Den trådløse mus er parret med din Dell universal dongle.

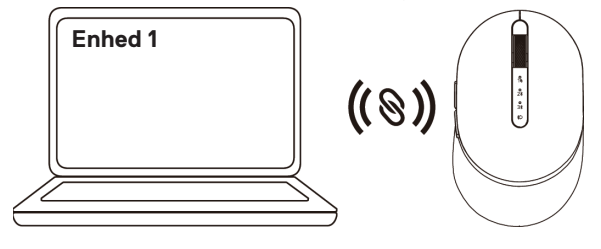

DEL

## Parring af din trådløse mus via Bluetooth

Du kan forbinde to enheder til din trådløse mus med Bluetooth.

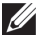

BEMÆRK: Inden du parrer din trådløse mus via Bluetooth, skal du sørge for. at afbryde Bluetooth-forbindelser til andre enheder på din computer. Du skal også opdatere Bluetooth-driveren til den nyeste version på din computer. For yderligere oplysninger, bedes du se Drivere og downloads på https://www.dell. com/support

1. Tryk to gange på forbindelsesknappen på din trådløse mus (inden for 3 sekunder), indtil forbindelsesindikatoren (2%) lyser for at indikere, at den anden Bluetooth-forbindelsen er valgt.

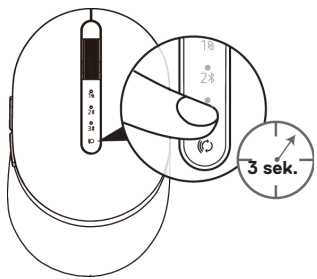

**2.** Forbindelsesindikatoren (2) blinker i 3 minutter, hvilket indikerer, at den trådløse mus er i parringstilstand.

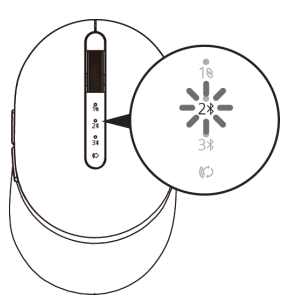

3. Pardan din trådløse mus med din Bluetooth-aktiverede computer.

#### **Hurtigt parring:**

DEL

- a. Skriv Bluetooth i søgefeltet i Windows.
- b. Klik på Bluetooth og andre enhedsindstillinger. Indstillinger vinduet åbnes.
- c. Sørg for, at afkrydsningsfeltet "Vis meddelelser for, at oprette forbindelse med Hurtigt parring" er markeret.

| Show notifications to connect using Swift Pair                                                                      |
|----------------------------------------------------------------------------------------------------|
| When selected, you can connect to supported Bluetooth devices<br>quickly when they're close by and in pairing mode. |

- d. Sørg for, at Bluetooth er slået til.
- e. Placer din trådløse mus i nærheden af din computer. Vinduet **Ny Dell-mus** fundet vises.
- F. Klik på **Forbind** og bekræft parringsprocessen både på musen og din computer.

|    | <b>New Dell Mouse found</b><br>If this is your device, connect to it.<br><sup>Bluetooth</sup> |         |
|----|-----------------------------------------------------------------------------------------------|---------|
| Ca | onnect                                                                                        | Dismiss |

#### Tilføj enhed:

- a. Skriv Bluetooth i søgefeltet i Windows.
- b. Klik på Bluetooth og andre enhedsindstillinger. Indstillinger vinduet åbnes.
- c. Sørg for, at Bluetooth er slået til.
- d. Klik på Tilføj Bluetooth eller anden enhed > Bluetooth.
- e. Klik på Dell Mouse på listen over tilgængelige enheder.

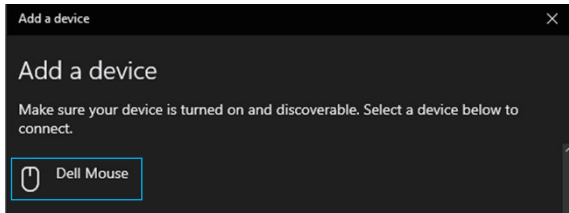

BEMÆRK: Hvis Mouse MS7421W ikke er på listen, skal du se om parringsfunktionen er slået til på din trådløse mus.

4. Bekræft, at både den trådløse mus og enheden er parret.

Den anden Bluetooth-forbindelsesindikator lyser hvidt i 3 sekunder for at bekræfte, at forbindelsen er oprettet, hvorefter den slukker. Når den trådløse mus og en enhed er parret, forbindes de automatisk, når Bluetooth slås til, og de er inden for Bluetooth-rækkevidden.

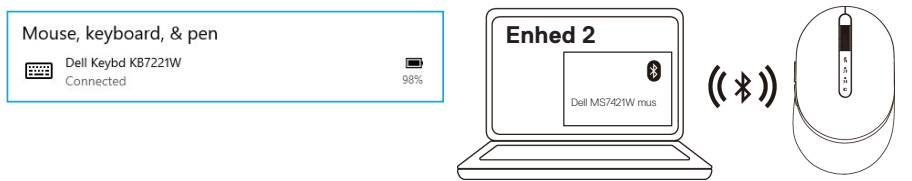

DEL

## Parring af enhed tre via Bluetooth

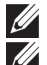

BEMÆRK: Du kan tilslutte en tredje enhed til din trådløse mus med Bluetooth.

BEMÆRK: Inden du parrer din trådløse mus via Bluetooth, skal du sørge for, at afbryde Bluetooth-forbindelser til andre enheder på din computer. Du skal også opdatere Bluetooth-driveren til den nyeste version på din computer. For yderligere oplysninger, bedes du se Drivere og downloads på https://www.dell. com/support

 Tryk to gange på forbindelsesknappen på din trådløse mus (inden for 3 sekunder), indtil forbindelsesindikatoren (3\$) lyser for at indikere, at den tredje Bluetooth-forbindelsen er valgt.

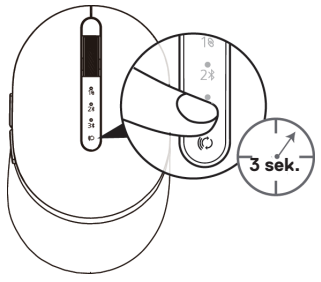

 Den tredje Bluetooth-forbindelsesindikator (3<sup>\*</sup>) begynder at blinke for at bekræfte, at parringsfunktionen er aktiveret.

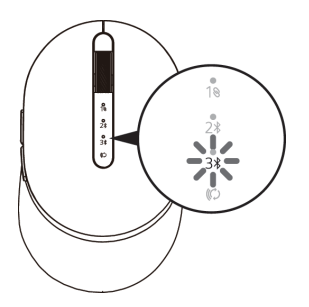

3. Pardan din trådløse mus med din Bluetooth-aktiverede computer.

#### Hurtigt parring:

DEL

- a. Skriv **Bluetooth** i søgefeltet i Windows.
- b. Klik på Bluetooth og andre enhedsindstillinger. Indstillinger vinduet åbnes.
- c. Sørg for, at afkrydsningsfeltet "Vis meddelelser for, at oprette forbindelse med Hurtigt parring" er markeret.
- d. Sørg for, at Bluetooth er slået til.

Show notifications to connect using Swift Pair

When selected, you can connect to supported Bluetooth devices quickly when they're close by and in pairing mode.

## 14 | Parring af din trådløse mus

- e. Placer din trådløse mus i nærheden af din computer. Vinduet Ny Dell-mus fundet vises.
- F. Klik på Forbind og bekræft parringsprocessen både på musen og din computer.

| $\bigcirc$ | <b>New Dell Mouse found</b><br>If this is your device, connect to it.<br><sup>Bluetooth</sup> |         |
|------------|-----------------------------------------------------------------------------------------------|---------|
|            | Connect                                                                                       | Dismiss |

#### Tilføj enhed:

- a. Skriv Bluetooth i søgefeltet i Windows.
- b. Klik på Bluetooth og andre enhedsindstillinger. Indstillinger vinduet åbnes.
- c. Sørg for, at Bluetooth er slået til.
- d. Klik på Tilføj Bluetooth eller anden enhed > Bluetooth.
- e. Klik på Dell Mouse på listen over tilgængelige enheder.

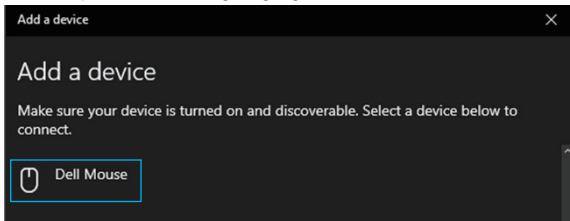

BEMÆRK: Hvis Mouse MS7421W ikke er på listen, skal du se om parringsfunktionen er slået til på din trådløse mus.

4. Den tredje Bluetooth-forbindelsesindikator lyser hvidt i 3 sekunder for at bekræfte, at forbindelsen er oprettet, hvorefter den slukker. Når den trådløse mus og en enhed er parret, forbindes de automatisk, når Bluetooth slås til, og de er inden for Bluetooth-rækkevidden.

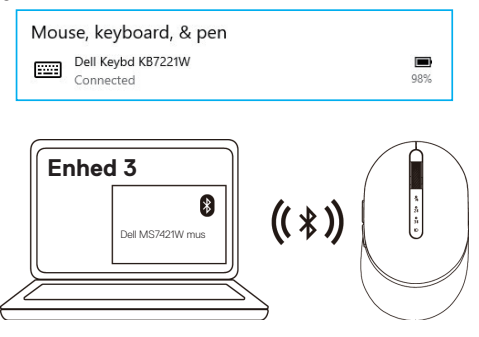

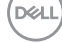

# Opladning af din trådløse mus

1. Når den gule lysindikator på musen blinker, skal du oplade din trådløse mus.

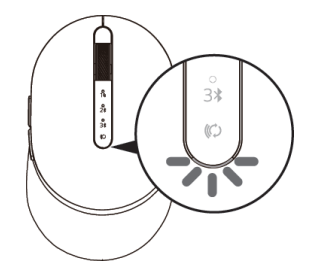

2. Slut USB C-kablet til din trådløse mus.

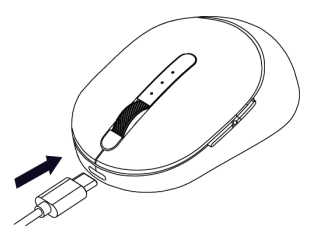

3. Tilslut USB-C-kablet til din bærbare eller stationære computer.

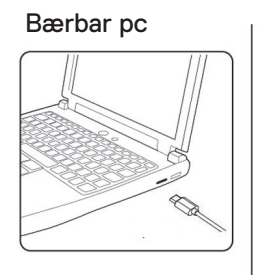

#### Computer

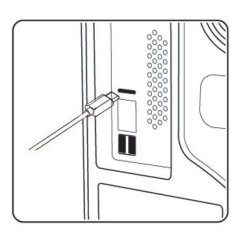

4. Batteriopladning

Batteriets lysindikator blinker langsomt hvid, for at vise at batteriet lades op, og den lyser hvid i 10 sekunder for, at vise at batteriet er ladet helt op.

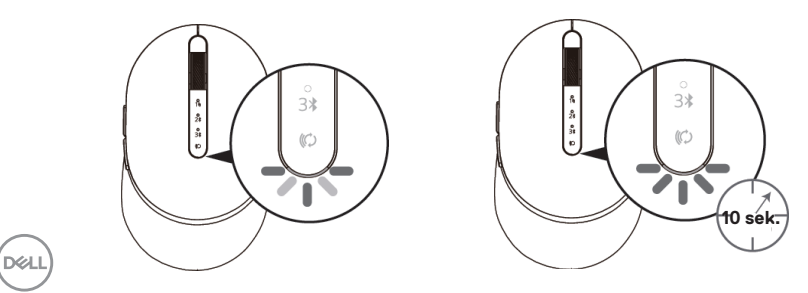

# Specifikationer

## Generelt

| Musens modelnummer         | I |
|----------------------------|---|
| Forbindelsestype           |   |
| Understøttede              |   |
| operativsystemer (2,4 GHz) |   |

Understøttede operativsystemer (Bluetooth) · Chrome og Android

### MS7421W

2.4 GHz trådløs & Bluetooth dobbelt funktion

- Windows 10/8/7/XP
- Server 2008/Server 2012
- · Linux 6.x. Ubuntu. Free DOS.
- · Chrome og Android
- · MAC OS
- Windows 10/8
- · MAC OS

## **Elektrisk**

| Fra USB-vært (betjening)    | 5 V                    |
|-----------------------------|------------------------|
| Batterispænding (betjening) | 3,6 V til 4,2 V        |
| Batteriets levetid          | Ca. 6 måneder          |
| Batterikrav                 | Li-ion polymer-batteri |

## Fysiske egenskaber

| Vægt                       | 80,20 g +/-3 g (med dongle) |
|----------------------------|-----------------------------|
| Mål:                       |                             |
| <ul> <li>Længde</li> </ul> | 101,76 mm (4,0")            |
| <ul> <li>Bredde</li> </ul> | 61,88 mm (2,44")            |
| <ul> <li>Højde</li> </ul>  | 35,44 mm (1,40")            |

## Miljø

Temperatur:

| + Brug                         | 0°C til 40°C (32°F til 104°F)          |
|--------------------------------|----------------------------------------|
| <ul> <li>Opbevaring</li> </ul> | -40°C til 65°C (-40°F til 149°F)       |
| Fugtighed på                   | 95 % maksimal relativ fugtighed; ikke- |
| opbevaringsstedet              | kondenserende                          |
|                                |                                        |

## 2,4 GHz/BLE trådløs

| Radiotransmission |  |
|-------------------|--|
| Rækkevidde        |  |

Tovejs kommunikation (transceiver) Op til 10 meter

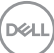

# Fejlfinding

| Problemer                       | Mulige årsager                                                                                      | Mulige løsninger                                                                                                    |
|---------------------------------|----------------------------------------------------------------------------------------------------|----------------------------------------------------------------------------------------------------|
| Den trådløse mus<br>virker ikke | Den hvide lysindikator<br>øverst på den trådløse<br>mus lyser ikke, når den<br>trådløse mus tændes. | <ol> <li>Kontroller batteriniveauet.</li> <li>Denne mus bruger et<br/>genopladeligt batteri. Sørg<br/>venligst for, at batteriet er ladet<br/>helt op.</li> </ol>                                                                       |
|                                 |                                                                                                    | 2. Sluk og tænd din trådløse mus.<br>Se om batteristatusindikatoren<br>langsomt blinker gult i 5<br>sekunder, hvilket betyder at<br>batteristrømmen er lav. Hvis<br>batteriet er ladet helt op, lyser<br>batteristatusindikatoren ikke. |
|                                 |                                                                                                    | <b>3.</b> Sørg for, at din Dell universal dongle er direkte forbundet til din computer. Undgå at bruge port-replikatorer, USB-hubs osv.                                                                                                 |
|                                 |                                                                                                    | <ol> <li>Skift USB-port. Sæt din Dell<br/>universal dongle i USB-porten<br/>på din computer.</li> </ol>                                                                                                    |

(Dell

| Problemer                                                              | Mulige årsager                                                                                         | Mulige løsninger                                                                                                    |
|------------------------------------------------------------------------|----------------------------------------------------------------------------------------------------|----------------------------------------------------------------------------------------------------|
| Den trådløse mus<br>kan ikke parres<br>med computeren<br>via Bluetooth | Bluetooth-ikonet på<br>computeren lyser ikke, når<br>du tilslutter den trådløse<br>mus til computeren. | <ol> <li>Kontroller batteriniveauet.<br/>Hvis din trådløse mus bruger<br/>et genopladeligt batteri, skal<br/>du se om batteriet er ladet<br/>helt op.</li> </ol>                                                                                   |
|                                                                        |                                                                                                    | <ol> <li>Sluk og tænd din trådløse<br/>mus.</li> <li>Se, om<br/>batteristatusindikatoren<br/>blinker gult, hvilket betyder at<br/>batteristrømmen er lav. Hvis<br/>batteriet er ladet helt op, lyser<br/>batteristatusindikatoren ikke.</li> </ol> |
|                                                                        |                                                                                                    | <b>3.</b> Genstart computeren.                                                                                                    |
|                                                                        |                                                                                                    | <ol> <li>Se om operativsystemet er<br/>Windows 10/Windows 8/<br/>Chrome/Android.</li> </ol>                                                                                                    |
|                                                                        |                                                                                                    | <ul> <li>5. Sørg for, at den trådløse<br/>mus er sat på Bluetooth<br/>Low Energy (BLE) på din<br/>computer.</li> <li>Du kan finde<br/>yderligere oplysninger i<br/>dokumentationen, der fulgte<br/>med din computer.</li> </ul>                    |
|                                                                        |                                                                                                    | <ul> <li>6. Sluk og tænd enheden, og slå<br/>derefter Bluetooth</li> <li>Low Energy (BLE) til på din<br/>computer.</li> <li>Du kan finde</li> <li>yderligere oplysninger i<br/>dokumentationen, der fulgte<br/>med din computer.</li> </ul>        |

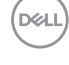

| Problemer                                            | Mulige årsager                                                                                         | Mulige løsninger                                                                                                    |
|------------------------------------------------------|----------------------------------------------------------------------------------------------------|----------------------------------------------------------------------------------------------------|
| Musemarkøren<br>bevæger sig ikke                     | Den trådløse musemarkør<br>reagerer ikke                                                               | <ol> <li>Kontroller batteriniveauet</li> <li>Hvis din trådløse mus bruger<br/>et genopladeligt batteri, skal<br/>du se om batteriet er ladet</li> </ol>                                                                                                    |
| Venstre/højre-<br>knap virker ikke                   | Musen reagerer ikke, når<br>der trykkes på venstre<br>eller højre museknap                             | helt op.                                                                                                    |
|                                                      |                                                                                                    | <ol> <li>Sluk og tænd din trådløse<br/>mus.</li> <li>Se, om<br/>batteristatusindikatoren blinker<br/>gult 10 gange, hvilket indikerer,<br/>at batteristrømmen er lav.</li> <li>Hvis batteriet er ladet helt op,<br/>lyser batteristatusindikatoren<br/>ikke.</li> <li>Genstart computeren.</li> </ol> |
| Den trådløse mus<br>vil ikke parre med<br>computeren | Der vises en<br>fejlmeddelelse om<br>trådløs parring, når den<br>trådløse mus parres med<br>computeren | <ol> <li>Kontroller batteriniveauet.<br/>Hvis din trådløse mus bruger<br/>et genopladeligt batteri, skal<br/>du se om batteriet er ladet<br/>helt op.</li> </ol>                                                                                                    |

helt op.

20 Fejlfinding

| Problemer                                            | Mulige årsager                                                                                         | Mulige løsninger                                                                                                    |
|------------------------------------------------------|----------------------------------------------------------------------------------------------------|----------------------------------------------------------------------------------------------------|
| Den trådløse mus<br>vil ikke parre med<br>computeren | Der vises en<br>fejlmeddelelse om<br>trådløs parring, når den<br>trådløse mus parres med<br>computeren | <ol> <li>Sluk og tænd din trådløse<br/>mus.</li> <li>Se, om<br/>batteristatusindikatoren<br/>blinker gult 10 gange, hvilket<br/>indikerer, at batteristrømmen<br/>er lav. Hvis batteriet<br/>er ladet helt op, lyser<br/>batteristatusindikatoren ikke.</li> </ol> |
| Den trådløse<br>forbindelse<br>afbrydes              | En tidligere parret mus<br>virker ikke længere med<br>computeren                                       | <ol> <li>Sørg for, at din Dell universal<br/>dongle er direkte forbundet til<br/>din computer.</li> </ol>                                                                                                    |
|                                                      |                                                                                                    | Undgå at bruge port-<br>replikatorer, USB-hubs osv.<br><b>2.</b> Skift USB-port.                                                                                                    |

Sæt din Dell universal dongle i USB-porten på din computer.

# Lovmæssige oplysninger

### Garanti

### Begrænset garanti og returpolitik

Produkter fra Dell-mærket har tre års begrænset garanti på hardware. Hvis det blev købt sammen med Dell-systemet, følger det systemgarantien.

### Kunder i USA:

Dette køb og din brug af dette produkt er underlagt Dells slutbrugeraftale, som kan findes på **Dell.com/terms**. Dette dokument indeholder en bindende voldgiftsbestemmelse.

### Kunder i Europa, Mellemøsten og Afrika:

Produkter, der er mærket med Dell, der sælges og bruges, er underlagt gældende forbrugerrettigheder i landet, betingelserne i alle detailhandelsaftaler, som du har indgået (som gælder mellem dig og forhandleren) og Dell's kontraktbetingelser for slutbrugeren.

Dell giver muligvis også en ekstra hardwaregaranti - alle oplysningerne om Dell's slutbrugerkontrakt og garantibetingelser kan findes på **Dell.com**. Vælg dit land på listen nederst på "startsiden". Klik derefter på linket "vilkår og betingelser" for slutbrugerbetingelserne eller linket "support" for til garantibetingelserne.

### Kunder uden for USA:

Produkter, der er mærket med Dell, der sælges og bruges, er underlagt gældende forbrugerrettigheder i landet, betingelserne i alle detailhandelsaftaler, som du har indgået (som gælder mellem dig og forhandleren) og Dell's garantibetingelser. Dell giver muligvis også en ekstra hardwaregaranti - alle oplysningerne om Dell's garantibetingelser kan findes på **Dell.com**. Vælg dit land på listen nederst på "startsiden". Klik derefter på linket "vilkår og betingelser" eller linket "support" for til garantibetingelserne.

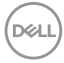